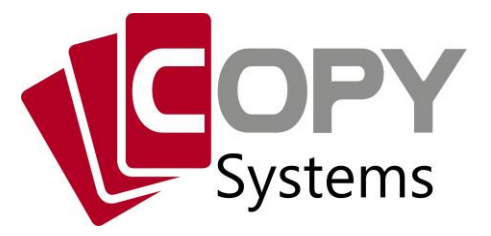

Donaustraße 107 90451 Nürnberg Tel.: 0911 643440 info@copy-systems.net

## ANPASSEN DER MEHRWERTSTEUER ZUM 1.1.2021 (GASTRONOMIE MIT TSE)

Die MwSt Sätze werden sich wie folgt ändern:

|            | Speisen in der Gaststätte | Speisen außer Haus | Getränke          |
|------------|---------------------------|--------------------|-------------------|
| zum 1.7.20 | von 19% auf 5 %           | von 7 % auf 5 %    | von 19 % auf 16 % |
| zum 1.1.21 | von 5 % auf 7 %           | von 5 % auf 7 %    | von 16 % auf 19 % |
| zum 1.7.21 | von 7 % auf 19 %          | bleiben bei 7 %    | bleiben bei 19 %  |

Kopieren Sie die per e-Mail erhaltene .prg Datei *Steuern\_19+7\_ab\_V4.60.prg* auf einen USB-Stick z.B. Ihren Sicherungsstick. Die Datei muss in das Hauptverzeichnis des USB-Sticks kopiert werden.

## 1. ANPASSEN DER MWST. SÄTZE AN DER KASSE

Bevor Sie die folgenden Einstellungen machen muss ein Tagende / Z-Finanzbericht gedruckt werden.

Es reicht wenn Sie den Finanzbericht am Vorabend gedruckt haben. Zwischen dem letzten Finanzbericht und den Einstellungen dürfen keine Bonierungen gemacht worden sein.

- Stecken Sie den USB-Stick mit der .prg Datei an die Kasse (haben Sie nicht Ihren Sicherungsstick verwendet ziehen Sie diesen vorher ab)
- Wählen Sie unter *Programm* (1) den Punkt *MwSt.* (2) und dann *MwSt.* (3)

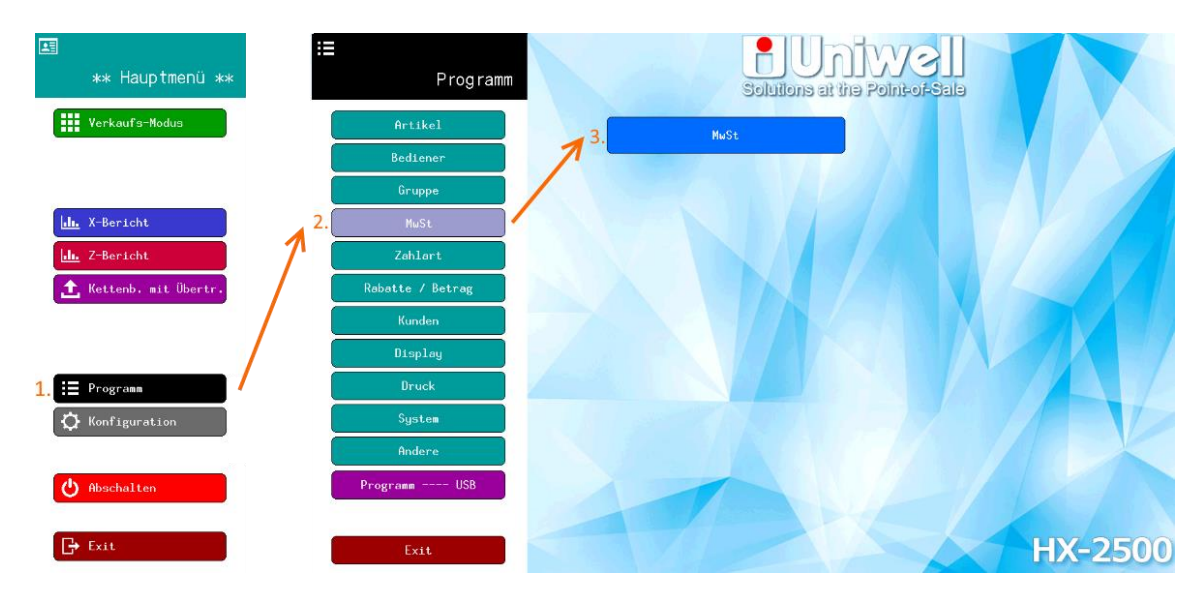

- Wählen Sie Programm -- USB

| Nane          | Rate     | Haupt Aufschlag |
|---------------|----------|-----------------|
| MuSt 16%      | 16.000 % |                 |
| MuSt 5%       | 5.000 %  | None            |
| MuSt 10,7%    | 10.700 % | Huge 16X        |
| MwSt 5,5%     | 5.500 %  | Rate            |
| MuSt N/E      | 0.000 %  | 16.000 <b>X</b> |
| MwSt 0%       | 0.000 %  | Note Name       |
| MwSt N/V      | 0.000 %  | Neto 162        |
|               | 0.000 %  |                 |
| Stever System |          | Steuer Syebol   |

- 1. Bestätigen Sie die Meldung mit O.K.
- 2. Wählen Sie Programm laden
- 3. Wählen Sie die .prg Datei *Steuern\_19+7\_ab\_V4.60.prg*. Auf Ihrem Sicherungsstick sind mehrere .prg Dateien vorhanden. Achten Sie darauf das Sie wirklich die richtige Datei gewählt haben.
- 4. Bestätigen Sie mit *OK*. Die Kasse lädt jetzt die neuen Steuersätze.
- 5. Schließen Sie die Bestätigung mit OK

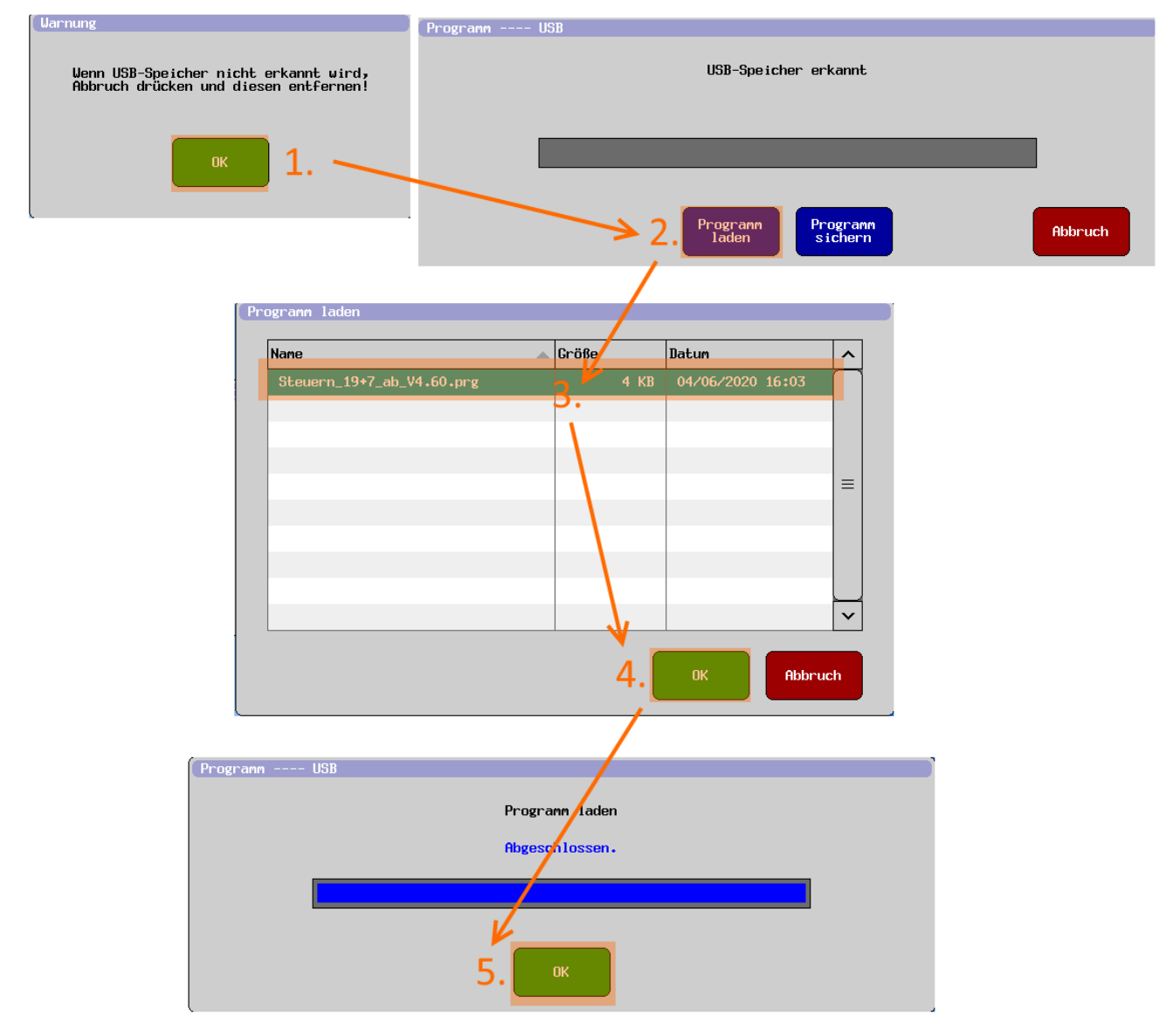

- Überprüfen Sie ob die MwSt. Sätze richtig geändert wurden:
  - o 1. Satz 19 %
  - o 2. Satz 7%
- Verlassen Sie die Programmierung mit OK und dann Exit